## Come cancellare una prenotazione effettuata tramite portale BCC MUTUALITY SERVICE

1. Entra nella tua *Area Riservata* e inserisci le credenziali di accesso

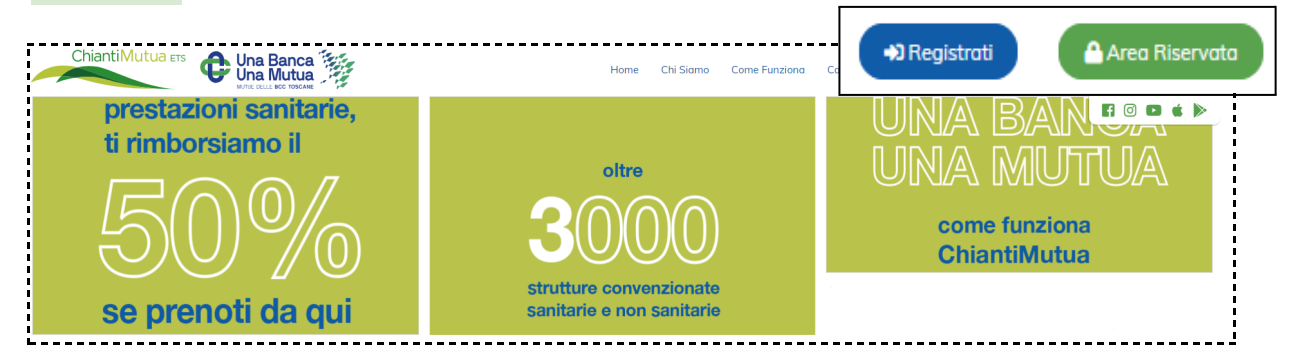

2. Clicca su "Ricerca prestazioni sanitarie e prenotazioni online"

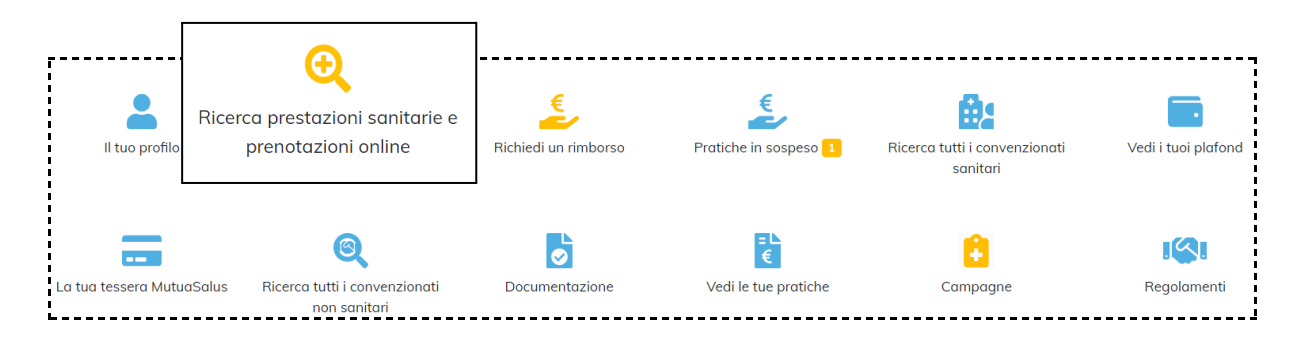

3. Clicca in alto a destra il tuo nome e seleziona la voce

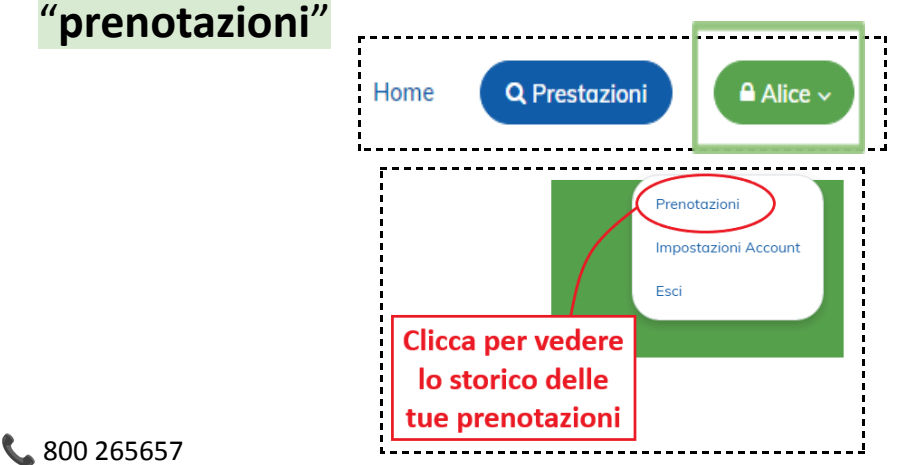

**™**info@chiantimutua.it

## 4. Per cancellare clicca sulla "X"

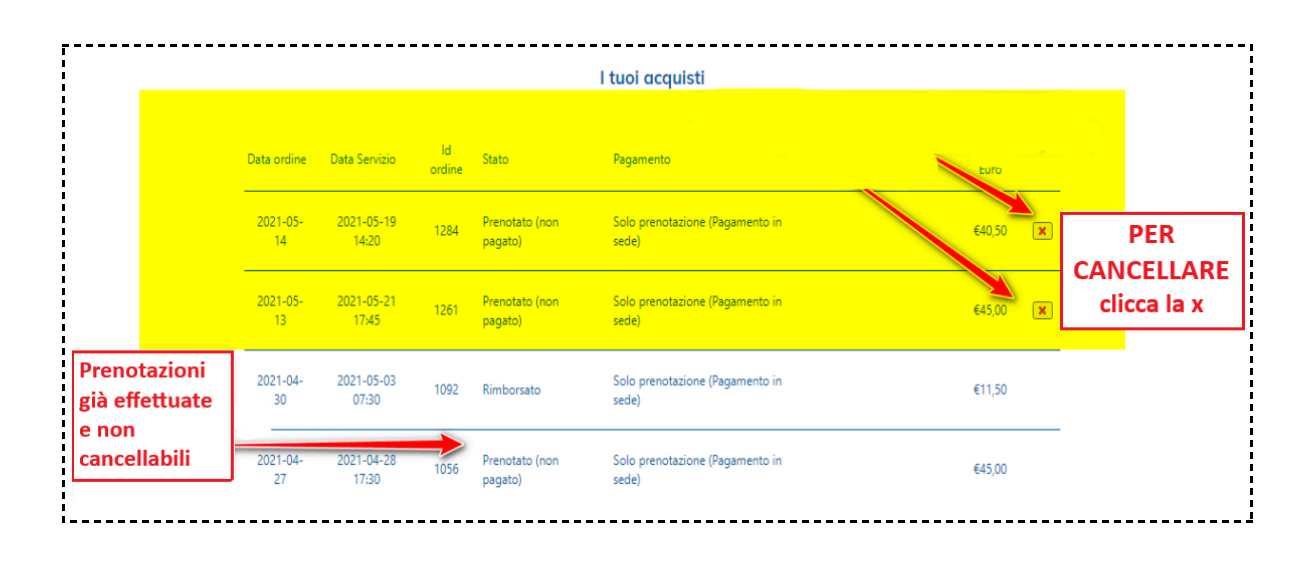

## Il Team di ChiantiMutua ETS!